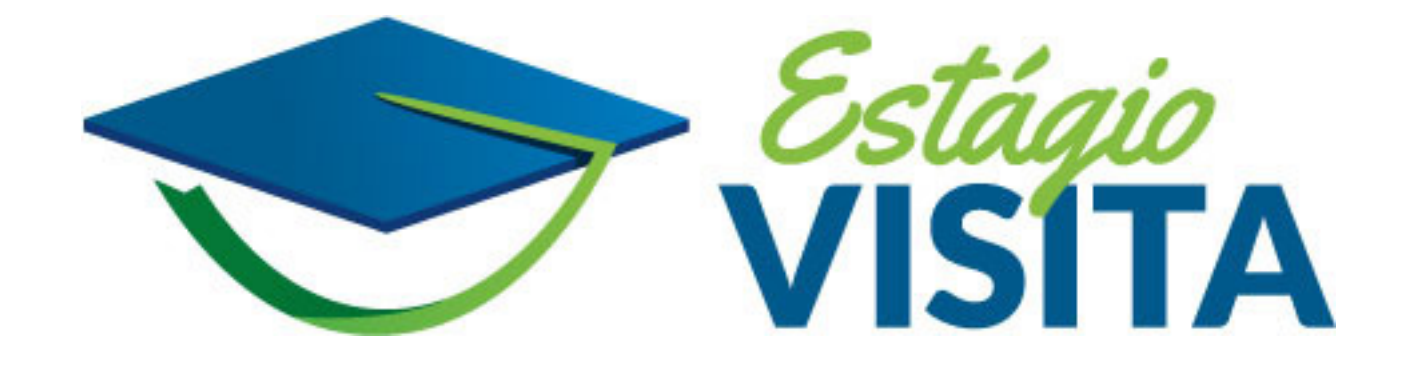

# **ORIENTAÇÕES AOS GABINETES** INDICAÇÃO DE ESTUDANTES PARA O ESTÁGIO-VISITA

Para indicar um (a) estudante o gabinete deverá utilizar sistema específico e exclusivo para o Estágio-Visita disponível no ambiente do Gabinete Digital.

### IMPORTANTE: O SISTEMA SÓ É ACESSÍVEL COM PONTO E SENHA DE PARLAMENTARES EM EXERCÍCIO.

O sistema fica disponível apenas enquanto o período para as indicações está aberto e é acessado por meio do **Menu: Serviços** > Estágio-Visita.

O calendário com as datas de indicação e realização do Estágio-Visita está disponível na página da <u>Segunda-Secretaria</u> e do <u>Portal EVC</u>.

As vagas de cada edição serão preenchidas por ordem de indicação. Ao finalizar a indicação o sistema já informa se a pessoa foi contemplada com a vaga, entrou em lista de espera ou não obteve sucesso devido ao encerramento das vagas ou do período de indicação. Recomendamos que o gabinete mantenha contato com o(a) estudante para informar sobre o status de sua inscrição.

É dever do gabinete informar ao estudante que sua inscrição foi realizada com sucesso e orientá-lo sobre a necessidade de efetuar o registro e encaminhar o comprovante de matrícula na área do estudante.

### DADOS SOLICITADOS PARA EFETUAR UMA INDICAÇÃO

O formulário de indicação solicitará apenas o CPF do(a) candidato(a).

Após informar o CPF o sistema apresentará o **nome completo** para conferência. Essas serão as informações necessárias para realizar uma indicação.

# PASSO A PASSO PARA REALIZAÇÃO DA INDICAÇÃO

1. Acessar o Gabinete Digital utilizando ponto e senha de parlamentar em exercício

### 2. Selecionar no Menu a opção **"Serviços > Estágio-Visita"**

| CÂMARA DOS DEPUTADOS                                                                     | LULA DA FONTE / D_57153 (SAIR) Notifi    | ficações 💿 < Compartilhar     | 🌣 Configurações 💧 Temas |                     |
|------------------------------------------------------------------------------------------|------------------------------------------|-------------------------------|-------------------------|---------------------|
| Gabinete Digital Plataforma digital de trabalho do Deputado                              |                                          |                               | Teste                   |                     |
| Recursos do Portal 👻 Conteúdos da atuação 👻 Acompanhamentos 👻 Serviços 🔺 🗘 Atendimento p | ersonalizado Teste API                   |                               |                         |                     |
| Enviar documentos                                                                        |                                          |                               |                         |                     |
| LUL Biografia<br>PP / Cadastro parlamentar                                               | ٩                                        | <b>*</b> •                    |                         |                     |
| Agenda do Deputado PERFIL PARLAME Passagens aéreas                                       | APOIO LEGISLATIVO                        | ATUAÇÃO PARLAMENTAR           |                         |                     |
| AUTODEC                                                                                  | Notificações não lidas Mais notificações | Carregando! Aguarde           |                         |                     |
| Não informa Agendamento de convidados<br>Delegação de gestores                           | MOVIMENTAÇÕES 0                          | Discursos                     |                         |                     |
| FALE COM     Gestão Moradia     ar       Não habilita     Editor de emendas              | MOVIMENTAÇÕES 0                          | DISCURSOS                     |                         |                     |
| REDES SO Estágio Visita<br>Não Informada Adicionar                                       |                                          | Serviço indisponível<br>Fotos |                         |                     |
| BIOGRAFIA<br>Informada Editar                                                            | Consultorias     Mais solicitações       | Fotos                         |                         |                     |
| GASTOS E RECURSOS                                                                        | S Em andamento                           |                               |                         |                     |
| COTA PARLAMENTAR Transferir                                                              | CONLE 0 CONOF 0                          |                               |                         |                     |
| Saldo na CEAP                                                                            | ⊘ Encerradas                             |                               |                         |                     |
| DEAPA - Departamento de Apoio Parlamentar<br>1.6.463-SNAPSHOT                            |                                          |                               |                         | Produzido por Ditec |

| CÂMARA DOS DEPUTADOS                                                                                                    | 🔔 DEP. LULA DA FONTE / D_57153 ( <u>SAIR)</u> Notificações 💿 < Compartilhar 🌣 Configurações 🌢 Temas                       |
|----------------------------------------------------------------------------------------------------|----------------------------------------------------------------------------------------------------|
| Gabinete Digital Plataforma digital de trabalho do Deputado                                                                                                    | Teste                                                                                                    |
| Recursos do Portal 🔸 Conteúdos da atuação 🖌 Acompanhamentos 🔸 Serviços 👻 🗘 Atendimento personalizado Teste API                                                                                                    |                                                                                                    |
| Estágio-Visita                                                                                                    |                                                                                                    |
| O Programa de Estágio-Visita de Longa Duração proporciona a estudantes universitário<br>conhecimentos fundamentais sobre o funcionamento da Câmara dos Deputados e o p<br>Além disso, ele fomenta a participação democrática e estimula o exercício da cidadania e | ios de todo o Brasil a oportunidade de adquirir<br>papel desempenhado por seus representantes.<br>entre os participantes. |
| Este programa é oferecido pela Câmara dos Deputados desde o ano de 2003, e foi estabe                                                                                                    | elecido por meio do Ato da Mesa 51/2004.                                                                                  |
| <b>ATENÇÃO!</b> Cada Deputado pode indicar somente um estudante por semestre para particip                                                                                                    | par do Programa Estágio-Visita.                                                                                           |
| Hereiro do Estudante Acompanhamento de Indicação Estudante                                                                                                    | Histórico de Indicações                                                                                                   |
|                                                                                                    |                                                                                                    |
|                                                                                                    |                                                                                                    |
|                                                                                                    |                                                                                                    |
| DEAPA - Departamento de Apoio Parlamentar<br>L6.463-SNAPSHOT                                                                                                    | Produzido por Ditec                                                                                                    |

| CÂMARA DOS DEPUTADOS                                          |                                                                                                    | L DEP. LULA DA FONTE / D_57153 (SAL | R) Notificações 🧿 | <ul> <li>Compartilhar</li> </ul> | Configurações | o Temas     |
|---------------------------------------------------------------|----------------------------------------------------------------------------------------------------|-------------------------------------|-------------------|----------------------------------|---------------|-------------|
| Gabinete Digital Plataforma digital de trabalho do Deputado   |                                                                                                    |                                     |                   |                                  |               | Teste       |
| Recursos do Portal 👻 Conteúdos da atuação 👻 Acompanhamentos   | <ul> <li>Serviços - OAtendimento personalizado Teste API</li> </ul>                                 |                                     |                   |                                  |               |             |
|                                                               | Estágio-Visita                                                                                      |                                     |                   |                                  |               |             |
|                                                               | Indicação de estudante                                                                              |                                     |                   |                                  |               |             |
|                                                               | Selecione a turma                                                                                   |                                     |                   |                                  |               |             |
|                                                               | Inscrições:23/04/2025 a 23/04/2025<br>Etapa EAD:- a -<br>Etapa presencial:25/04/2025 a 26/04/2025   |                                     |                   |                                  |               |             |
|                                                               | Dados do estudante                                                                                  |                                     |                   |                                  |               |             |
|                                                               | Por favor, forneça o CPF do estudante para que possamos buscar as informações pessoais necessárias. |                                     |                   |                                  |               |             |
|                                                               | 594.354.210-83 Carregar Dados                                                                       |                                     |                   |                                  |               |             |
|                                                               | Nome do(a) estudante: <i>Julio Gustavo Sales</i><br>CPF: 594.354.210-83                             |                                     |                   |                                  |               |             |
|                                                               |                                                                                                    | Confirmar indicação Cancelar        |                   |                                  |               |             |
| DEAPA - Departamento de Apoio Parlamentar<br>1.6.463-SNAPSHOT |                                                                                                    |                                     |                   |                                  | Produzid      | o por Ditec |

5. Selecionar a opção "+ Indicação do Estudante"

#### 6. Se o nome estiver correto, acionar a opção "Confirmar Indicação".

#### 7. Se houver vaga disponível, a indicação será confirmada e o seu "Status" será alterado para "Aguardando Documentação".

| CÂMARA DOS DEPUTADOS                                        |                                                                                                    | LULA DA FONTE / D_57153 (SAIR)  | Notificações 🧿 < Compartilhar | 🌣 Configurações 💧 Ter | mas |
|-------------------------------------------------------------|----------------------------------------------------------------------------------------------------|---------------------------------|-------------------------------|-----------------------|-----|
| Gabinete Digital Plataforma digital de trabalho do Deputado |                                                                                                    |                                 |                               | Test                  | te  |
| Recursos do Portal 👻 Conteúdos da atuação 👻 Acompanhamentos | - Serviços - 🗘 Atendimento personalizado Teste API                                                                                                    |                                 |                               |                       |     |
|                                                             | Estágio-Visita                                                                                                    |                                 |                               |                       |     |
|                                                             | Estudante indicado com sucesso!                                                                                                    | ×                               |                               |                       |     |
|                                                             | Julio Gustavo Sales<br>CPF: 594.354.210-83<br>E-mail:<br>Celular: (66) 98149-1296<br>Turma Nova (Início em: 23/04/2025)<br>Status: Aguardando Documentação<br>Observação: A inscrição só será validada após a aceitação da documentação apresentada pelo(a)<br>estudante. | Imprimir<br>Comprovante         |                               |                       |     |
|                                                             | 🖉 Editar dados 🛛 🛞 Excluir i                                                                                                    | ndicação 😅 Substituir indicação |                               |                       |     |

8. Após essa etapa, o gabinete deverá orientar o(a) estudante a efetuar seu registro na área do estudante em <a href="https://cev-estudante.camara.leg.br/">https://cev-estudante.camara.leg.br/</a> para informar seus dados pessoais e encaminhar o comprovante de matrícula atualizado, além de aceitar os termos de participação. Não é mais necessário que o gabinete crie processo no E-doc. Com o novo sistema, é o próprio estudante que encaminha seus documentos para a análise da Segunda Secretaria.

# INCLUSÃO DE INDICAÇÃO EM LISTA DE ESPERA

Caso o número de vagas já tenha sido preenchido, o Gabinete poderá desistir de realizar a indicação ou inscrever o(a) canditado(a) em uma lista de espera. O acompanhamento da convocação da lista de espera poderá ser feito acessando o botão "Acompanhamento de Indicação do Estudante"

| CÂMARA DOS DEPUTADOS                                                                      |                                                                                      |                            | Notificações 👩 < Compartilha | nr 🌣 Configurações 💧 Temas |
|-------------------------------------------------------------------------------------------|--------------------------------------------------------------------------------------|----------------------------|------------------------------|----------------------------|
| Gabinete Digital Plataforma digital de trabalho do Deputado                               | Vagas finalizadas ×                                                                  |                            |                              |                            |
|                                                                                           | Não há mais vagas disponíveis para essa turma, mas existem vagas na lista de espera. |                            |                              | Teste                      |
| Recursos do Portal 👻 Conteúdos da atuação 👻 Acompanhamentos 👻 Serviços 👻 ØAtendimento per | <sup>50</sup> Deseja confirmar a indicação para a lista de espera?                   |                            |                              |                            |
|                                                                                           | Aiterar turma Desistir da vaga e imprimir comprovante Incluir na lista de espera     |                            |                              |                            |
| Não há mais vagas dispo                                                                   | níveis para essa turma, mas existem vagas na lista de espera.                        |                            |                              |                            |
| Indicação de estudante                                                                    |                                                                                      |                            |                              |                            |
| Selecione a turma                                                                         |                                                                                      |                            |                              |                            |
| Inscrições:23/04/2025 a 23/0<br>Etapa EAD:- a -<br>Etapa presenciat:25/04/2021            | r <b>a II</b><br>4/2025<br>a 26/04/2025                                              |                            |                              |                            |
| Dados do estudante                                                                        |                                                                                      |                            |                              |                            |
| Por favor, forneça o CPF do e                                                             |                                                                                      |                            |                              |                            |
| 510.223.368-86                                                                            | Carregar Dados                                                                       |                            |                              |                            |
| Nome do(a) estudanta<br>CPF: 510.223.368-86                                               | : Hugo Felipe Paulo Brito                                                            |                            |                              |                            |
|                                                                                           | ۵۵<br>۵۵                                                                             | nfirmar indicação Cancelar |                              |                            |

### **ENCERRAMENTO DAS VAGAS**

Caso o número de vagas já tenha sido preenchido e o Gabinete não consiga realizar a indicação, nem mesmo em lista de espera, será possível emitir um comprovante garantindo que a indicação foi tentada, mas não obteve sucesso.

| CÂMARA DOS DEPUTADOS                                             |                                                               |                                 |                                         | 👤 DEP. GLEISI       | HOFFMANN / D_57451 (SAIR | ) Notificações 🚺 | Compartilhar | 🌣 Configurações | 💧 Temas |
|------------------------------------------------------------------|---------------------------------------------------------------|---------------------------------|-----------------------------------------|---------------------|--------------------------|------------------|--------------|-----------------|---------|
| Gabinete Digital Plataforma digital de trabalho do Deputado      |                                                               |                                 | Vagas finalizadas                       | ×                   |                          |                  |              |                 |         |
|                                                                  |                                                               | Todas as vagas para a tu        | rma calacionada estão espotadas         |                     |                          |                  |              |                 |         |
|                                                                  |                                                               | Touas as vagas para a tu        | nna selecionada estao esgotadas.        |                     |                          |                  |              |                 |         |
| Recursos do Portal 👻 Conteúdos da atuação 👻 Acompanhamentos 👻 Se | rviços 👻 💭 Atendimento persi                                  |                                 | Alterar turma Imprimir compro           | ovante              |                          |                  |              |                 |         |
|                                                                  |                                                               |                                 | Estágio Visita                          |                     |                          |                  |              |                 |         |
|                                                                  |                                                               |                                 | Estagio-visita                          |                     |                          |                  |              |                 |         |
|                                                                  | Todas as vagas para a turn                                    | na selecionada estão esgotadas. |                                         |                     |                          |                  |              |                 |         |
|                                                                  |                                                               | -                               |                                         |                     |                          |                  |              |                 |         |
|                                                                  | Indicação de estudante                                        |                                 |                                         |                     |                          |                  |              |                 |         |
|                                                                  | Selecione a turma                                             |                                 |                                         |                     |                          |                  |              |                 |         |
|                                                                  | teste zab dis                                                 | ital                            |                                         |                     |                          |                  |              |                 |         |
|                                                                  |                                                               |                                 |                                         |                     |                          |                  |              |                 |         |
|                                                                  | Inscrições:07/04/2025 a 08/04<br>Etapa EAD:09/04/2025 a 10/04 | /2025<br>/2025                  |                                         |                     |                          |                  |              |                 |         |
|                                                                  | Etapa presencial:11/04/2025 (                                 | 12/04/2025                      |                                         |                     |                          |                  |              |                 |         |
|                                                                  | Dados do estudante                                            |                                 |                                         |                     |                          |                  |              |                 |         |
|                                                                  | Por favor, forneça o CPF do est                               | udante para que possamos busca  | ar as informações pessoais necessárias. |                     |                          |                  |              |                 |         |
|                                                                  | CPF*                                                          |                                 |                                         |                     |                          |                  |              |                 |         |
|                                                                  | 644.219.048-05                                                |                                 | Carregar Dados                          |                     |                          |                  |              |                 |         |
|                                                                  | Nome do(a) estudante:                                         | Olivia Valentina Tatiane M      | oreira                                  |                     |                          |                  |              |                 |         |
|                                                                  | CPF: 644.219.048-05                                           |                                 |                                         |                     |                          |                  |              |                 |         |
|                                                                  |                                                               |                                 |                                         |                     |                          |                  |              |                 |         |
|                                                                  |                                                               |                                 |                                         | Confirmar indicação | Cancelar                 |                  |              |                 |         |
|                                                                  |                                                               |                                 |                                         |                     |                          |                  |              |                 |         |
|                                                                  |                                                               |                                 |                                         |                     |                          |                  |              |                 |         |

# OPÇÕES DE NAVEGAÇÃO NO SISTEMA

O Gabinete terá à disposição na tela inicial do sistema as seguintes opções:

#### Indicação de Estudante

Opção para realização de novas indicações. Cada gabinete poderá indicar um(a) estudante por semestre.

#### Acompanhamento da indicação

Nessa opção será possível:

- 1. Visualizar a última indicação;
- 2. Substituir um(a) estudante já indicado(a): caso a pessoa indicada não possa mais participar, o gabinete poderá realizar a substituição desde que a Etapa EAD daquela turma não tenha sido iniciada;
- 3. Excluir a indicação: ao marcar esta opção o Gabinete desiste da sua vaga naquela edição. Essa ação é irreversível.

#### Histórico de indicações

Nessa opção o(a) parlamentar pode acompanhar todas as indicações realizadas, inclusive de mandatos anteriores.

## ENVIO DA DOCUMENTAÇÃO E PREENCHIMENTO DE DADOS

Quando a inscrição é confirmada dentro das vagas disponíveis, é necessário que a pessoa indicada acesse a área do estudante para fornecer suas informações pessoais e estudantis, enviar seu comprovante de matrícula e assinar o **Termo de Compromisso de participante.** 

O acesso à área do estudante é feito utilizando login e senha da conta GOV.BR pelo link: <u>https://cev-estudante.camara.leg.br/</u>. O passo a passo para o registro na área do estudante está disponível no <u>Portal EVC</u>.

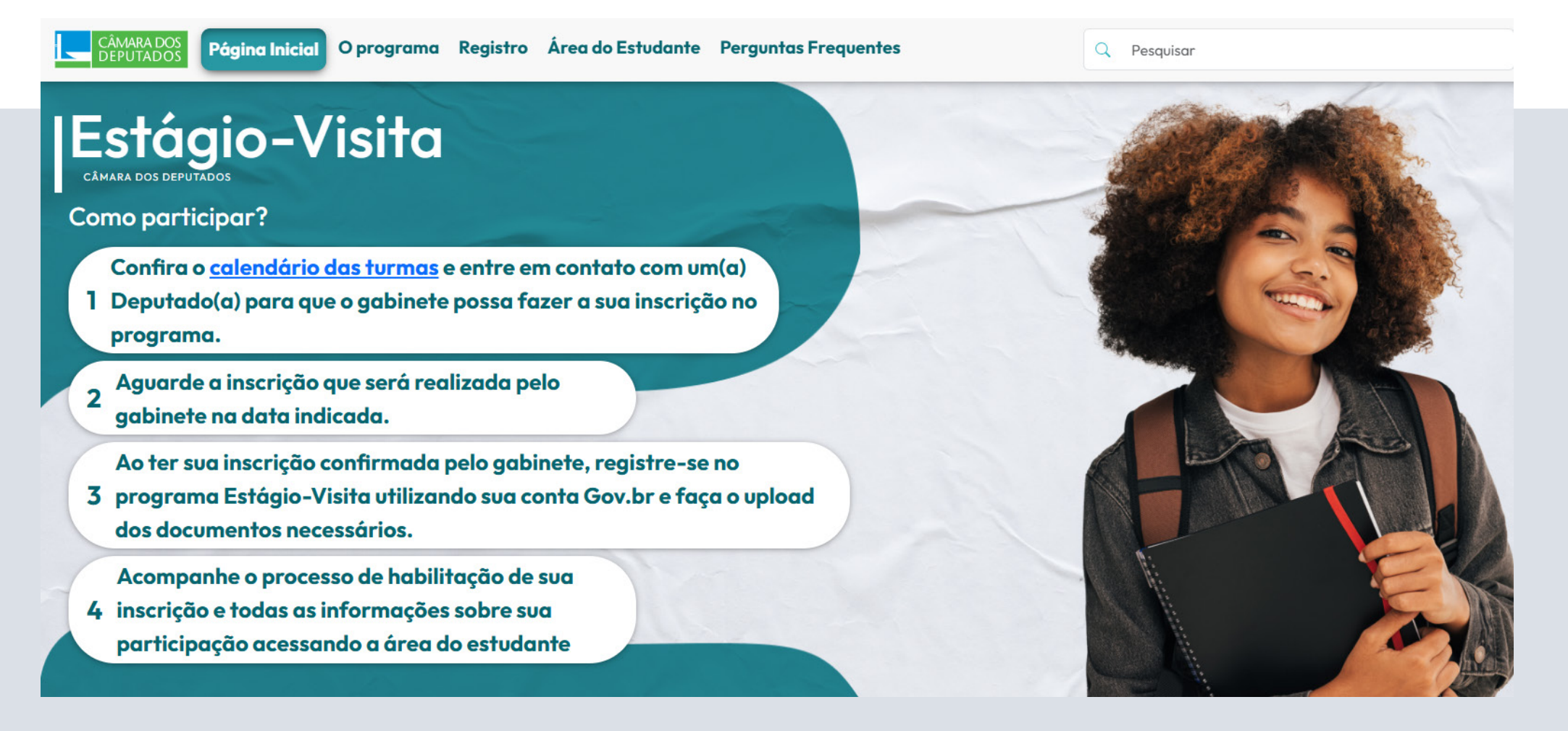